Mit Audiograbber können Sie Musik von Audio-Cds in Ihren Rechner laden und in platzsparende, komprimierte MP3-Dateien umwandeln. Häufig können Sie die MP3-Dateien dann auch auf Ihr Handy kopieren und Ihr Handy unterwegs als MP3-Spieler nutzen.

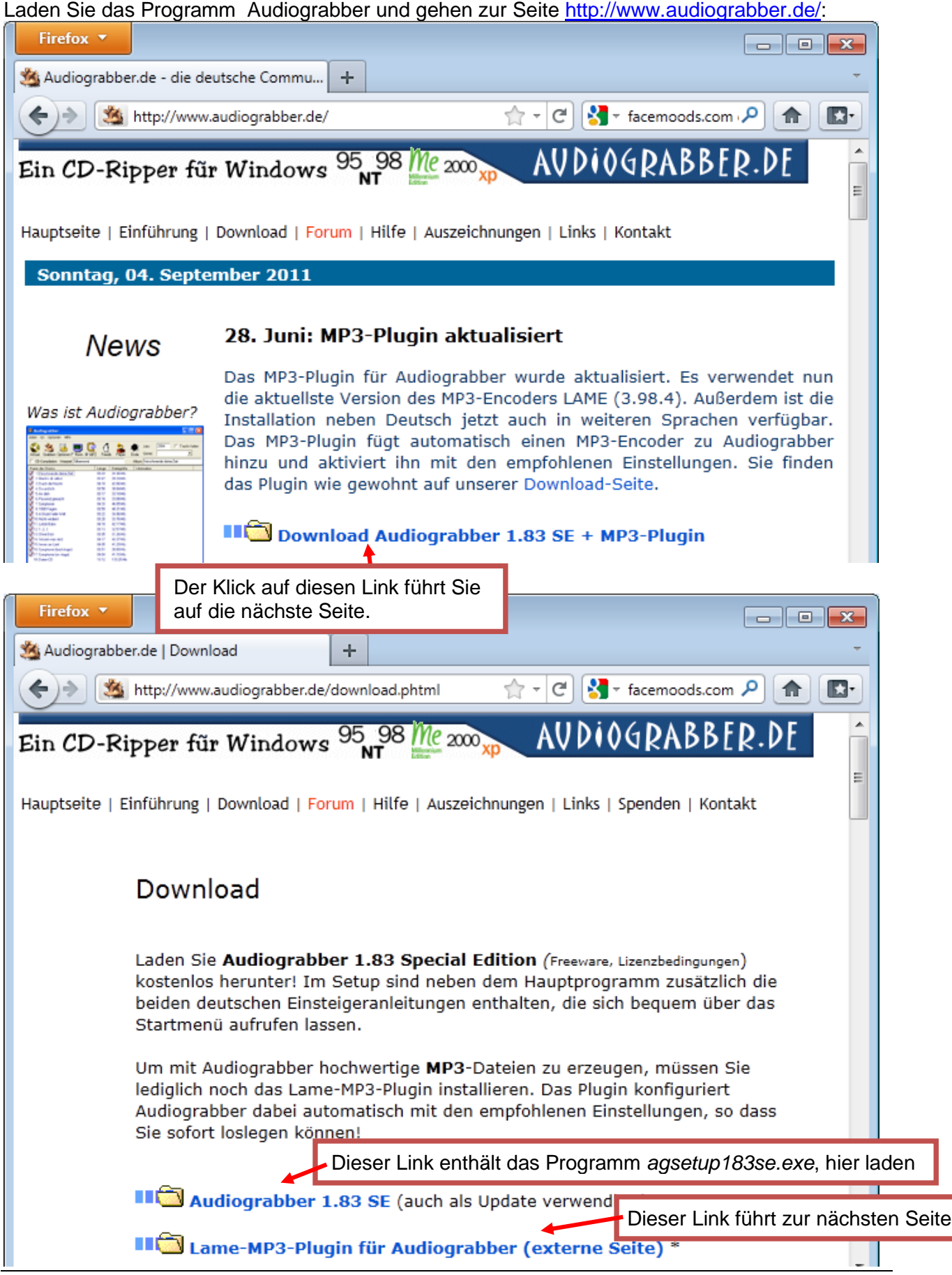

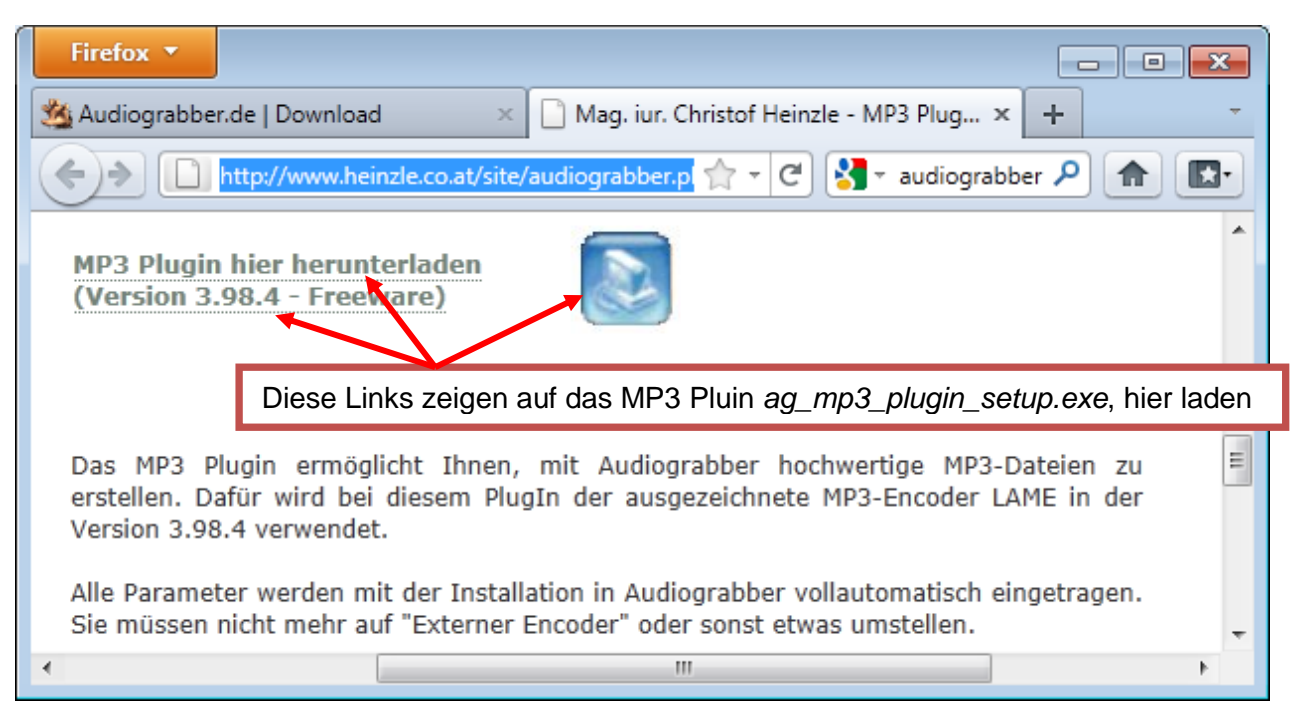

Mit einem Doppelklick auf die Datei *agsetup183se.exe* starten Sie die Installation. Bestätigen Sie in der Benutzerkontensteuerung, das dies Programm Änderungen an dem Computer vornehmen darf. Geben Sie das Kennwort ein und klicken auf *Ja*. Bestätigen Sie die Setup-Sprache *Deutsch* mit *OK*,

den Willkommensbildschirm mit Weiter.

Stimmen Sie den Lizenzbedingungen zu und klicken auf *Annehmen.* Bestätigen Sie das Standardzielverzeichnis für die Installation und klicken auf *Installieren*.

*Facemoods* erweitert den Browser Internet Explorer um eine (englische) Symbolleiste, den Firefox um eine (englische) Suchmaschine. Entfernen Sie den Haken zur Installation von Facemoods, damit Ihr Browser schnell und übersichtlich bleibt. Klicken Sie auf *Installieren*. Klicken Sie nach der Meldung *Die Installation ist vollständig* auf *Beenden*.

Mit einem Doppelklick auf die Datei ag\_mp3\_plugin\_setup.exe installieren Sie das Plugin (Erweiterung) für die hochwertige Komprimierung. Die Komprimierung verringert die Dateigröße ohne hörbaren Qualitätsverlust.

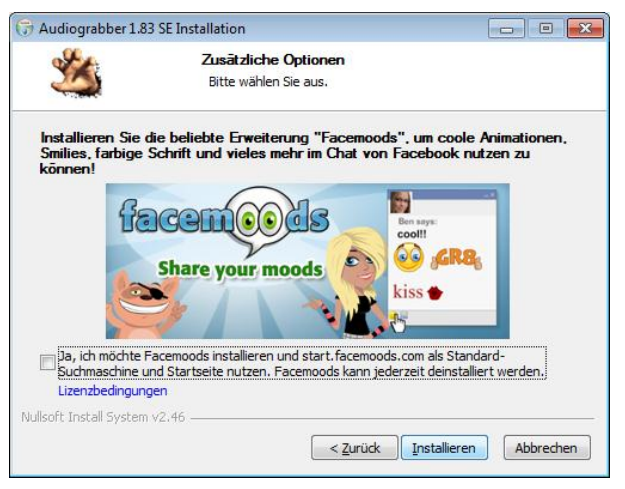

Starten Sie das Programm *Audiograbber* mit einem Doppelklick auf dessen Symbol <sup>20</sup> auf dem Desktop.

Sie können den Haken für die Anzeige des *Tipps des Tages* entfernen und auf *OK* klicken. Diese Funktion können Sie bei Bedarf in der *Hilfe* aufrufen.

## Einstellungen

Sie können die Dateien unter C:\Benutzer\Benutzername\Eigene Musik speichern. Audiograbber zeigt Ihnen den Pfad als C:\Users\ Benutzername\Music an.

Falls der gewünschte Ordner nicht vorhanden ist, erstellen Sie Ihn im Windows Explorer.

Ich möchte die Musik allen Benutzern auf diesem Rechner im Ordner *Audiograbber* zur Verfügung stellen. Dafür muss im Windows Explorer im Ordner *Öffentliche Musik* der Ordner *Audiograbber* erstellt werden.

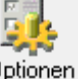

🚱 🕞 🗢 📕 🕨 Bibliotheken 🕨 Musik 🕨 Öffentliche Musik 🕨 Au Organisieren 🔻 Freigeben für 🔻 Neuer Ordner 4 🥃 Bibliotheken . Bibliothe 🛛 🔛 Bilder Audiograbbe Dokumente Name Ξ 🔺 🌙 Musik 퉬 Eigene Musik 4 🃗 Öffentliche Musik 📙 Audiograbber

Klicken Sie auf Optionen Optionen

Zum Auswählen eines neuen Ordners klicken Sie auf Ort 😑 👊.

| 繼 Verzeichnis auswählen                                                                                                    | auswählen 🎬                                                                                                    |                                  |                                  |
|----------------------------------------------------------------------------------------------------|----------------------------------------------------------------------------------------------------|----------------------------------|----------------------------------|
| C:\Users\PcEinsteiger\Musik                                                                                                    | C:\Users\Public\Music                                                                                                    |                                  |                                  |
| C:\<br>Users<br>PcEinsteiger<br>Musik<br>Audiograbber                                                                                                    | C:\<br>Users<br>Public<br>Music<br>Audiograbber                                                                                                    |                                  | X Abbrechen                      |
| 🖃 c: [boot]                                                                                                    | 🖃 c: [boot]                                                                                                    | •                                | <u>о</u> к                       |
| 繼 Allgemeine Einstellungen                                                                                                    | ? 💌                                                                                                    |                                  |                                  |
| Zielordner:<br>C:\Users\Public\Music                                                                                                    |                                                                                                    |                                  |                                  |
| Dateinamen Stille Erweitert                                                                                                    | Restzeit Verschied. Weitere                                                                                                    |                                  |                                  |
| Namen erstellen aus:         Interpret         Album         Image: Structure         Image: Structure <tr< td=""><td>Unterverzeichnisse<br/>Interpret als Ordner<br/>Album als Ordner<br/>Nur für MP3 und WMA benutzen<br/><u>Info</u><br/>Analog<br/>ger  Win NT/2000-Befehle<br/>VDW SH-S223C me01<br/>Eeststellen</td><td></td><td></td></tr<> | Unterverzeichnisse<br>Interpret als Ordner<br>Album als Ordner<br>Nur für MP3 und WMA benutzen<br><u>Info</u><br>Analog<br>ger  Win NT/2000-Befehle<br>VDW SH-S223C me01<br>Eeststellen |                                  |                                  |
| Kopiermethode: Buffered Burst                                                                                                    | Сору 🔽                                                                                                    |                                  |                                  |
| Anzeigen: C Erkannte Ge                                                                                                    | schw.  Alle Geschw.                                                                                                    | Klicken Sie ni<br>er soll gesetz | cht auf den Haken;<br>t bleiben. |
|                                                                                                    |                                                                                                    |                                  |                                  |
| Klicken Sie auf Optionen                                                                                                    | – MP3-Optionen.                                                                                                    | Optionen Hilf                    | Finstellungen                    |
| 🌉 MP3-Optionen                                                                                                    | ? 💌                                                                                                    | MP3-Optic                        | nen                              |
| Grabben als:<br>C Wave-Date<br>C MP3-Datei i                                                                                                    | e auf die Option<br>i über temporäre Wave-Datei. Die Wat                                                                                                    | ve-Datei löschen.                | gs-Optionen<br>lungen<br>pabe    |
| MP3-Datei über temporäre Wa                                                                                                    | ave-Datei. Die Wave-Datei <u>l</u> öschen                                                                                                    |                                  |                                  |

## 🐼 Automatische Wieder CD rippen (kopieren und komprimieren) DVD-RW-Laufwerk (E:) Audio CD Legen Sie die CD ein. Immer für Audio-CDs durchführen: Audio-CD Schließen Sie das Fenster Automatische Wiedergabe, falls es sich öffnet. Audio-CD wiedergeb Rip Audio-CD mit Ashampoo Bur Copy a CD/DVD mit Ashampoo Burning Studir 🆄 Audiograbber - - **X** Audio CD rippen Datei CD Optionen Hilfe 🔲 Tracks faden Jahr Genre: Ŧ Aktual. Grabben Optionen 🗖 Norm. 🔽 MP3 Freedb Plave Ende CD-Compilation Interpret Album Länge Name des Stücks Dateigröße Information 🗹 1. Track 1. 04:52 49.19 Mb $\checkmark$ 2. Track 2 04:30 45.47 Mb $\checkmark$ 3. Track 3 04:03 40.95 Mb 🗹 4. Track 4 06:58 70.39 Mb 🗹 5. Track 5 04:53 49.42 Mb 🗹 6. Track 6. 03:24 34.32 Mb 7. Track 7 03:39 36.90 Mb Audiograbber zeigt die Tracks 🗹 8. Track 8 06:36 66.63 Mb 🗹 9. Track 9 06:49 68.87 Mb (Titel) der CD mit Länge und 🚺 10. Track 10 04:15 43.06 Mb Dateigröße an. 🚺 11. Track 11 03:31 35.55 Mb 🗹 12. Track 12 05:48 58.69 Mb 🗹 13. Track 13 06:26 65 05 Mb .+-) 😑 4 🗹 🕅 🏥 13 Stück, Spielzeit: 65:49 Restspielzeit: 03:17:53 н. 🖌 🕂 🙌 🚧 🦬 🦊 🔺 🍕 HI. b-

Bei aktiver Internetverbindung klicken Sie zum Abruf der Titelnamen auf den Pinguin Freedb

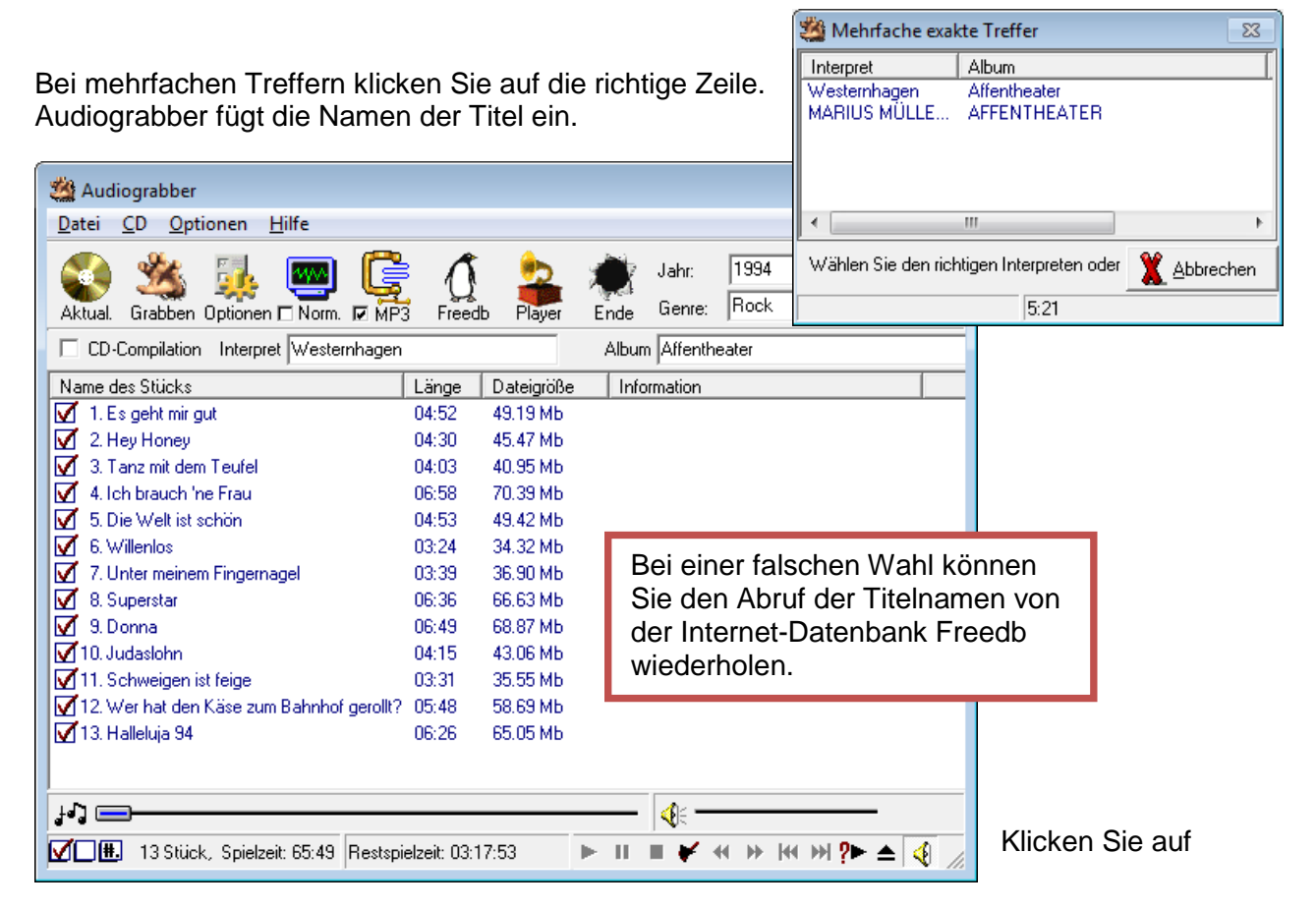

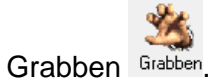

Audiograbber kopiert die Dateien in das Zielverzeichnis.

| 🆄 Kopiere (1 / 13) 🛛 Westernhag                                                          | jen - Es geht mir gut                                         |                                                                                                    |  |
|------------------------------------------------------------------------------------------|---------------------------------------------------------------|----------------------------------------------------------------------------------------------------|--|
| Geschrieben: 3.09 Mbytes<br>Gesamtgröße: 49.19 Mbytes<br>Lese Sektor: 1378<br>von: 21930 | CPU-Belastung (Buffered Burst)<br>Geschwindigkeitsprobleme: 0 | Wenn fertier<br>Wenn fertier<br>Wenn fertier                                                                                                    |  |
| Länge: 04:52 Aktuelle Lesegeschwindigkeit: 7.18x M3U-Liste erstellen                     |                                                               |                                                                                                    |  |
| Vergangen: 0:03                                                                          | C%                                                            | 🔽 🥸 Komprimiere (1 / 13) Westernhagen - Es geht mir gut                                                                                                    |  |
| Normalisierung ist deaktiviert                                                           |                                                               | Geschrieben:         65.05 Mbytes           Gesamtgröße:         65.05 Mbytes           Lese Sektor:         29003   Geschwindigkeitsprobleme: 0           Wenn fertig: |  |
| Spitzenlautstärke:                                                                       | 92%                                                           | Länge: 06:26 Aktuelle Lesegeschwindigkeit: 37.99x<br>Vergangen: 0.10<br>Verblahard: 0.00                                                                                |  |
| Vergangen: 0:00                                                                          |                                                               | CD auswerfen                                                                                                    |  |
| Verbleibend: 0:00                                                                        | 0%                                                            | Diese Anzeige wird jetzt für den Codec benutzt                                                                                                    |  |
|                                                                                          |                                                               | Spitzenlautstärke: 98%                                                                                                    |  |
| MP3-Kompr.: VBR 2, Joint Stereo,                                                         | , Qualität Normal , (LAME)                                    | Vergangen: 0:00<br>Verbleibend: 0:00 0%                                                                                                    |  |
| Verbleibend: 00:08                                                                       | 0%                                                            | MP3-Kompr.: VBR 2, Joint Stereo, Qualität Normal , (LAME)<br>Vergangen: 0.06<br>Verbleibend: 0.01                                                                       |  |

Anschließend erstellt Audiograbber die Ordner für die komprimierten Dateien, komprimiert und speichert die Dateien und löscht die Originaldateien im Zielordner.

| dudiograbber                                                                                                    |                                                                                                  |  |  |  |  |
|----------------------------------------------------------------------------------------------------|--------------------------------------------------------------------------------------------------|--|--|--|--|
| <u>D</u> atei <u>C</u> D <u>O</u> ptionen <u>H</u> ilfe                                                                                                    |                                                                                                  |  |  |  |  |
| Aktual. Grabben Optionen 🗆 Norm. 🗖 MP3 Freedb Player Ende Genre: Rock 🔽                                                                                                    |                                                                                                  |  |  |  |  |
| 🗌 🔲 CD-Compilation Interpret Westernhagen                                                                                                    | Album Affentheater                                                                               |  |  |  |  |
| Name des Stücks                                                                                                    | Länge Dateigröße Information                                                                     |  |  |  |  |
| 🗹 1. Es geht mir gut                                                                                                    | 04:52 49.19 Mb Kopiervoraana erfolareich. Prüfsumme                                              |  |  |  |  |
| 🗹 2. Hey Honey                                                                                                    | 04:                                                                                              |  |  |  |  |
| 3. Tanz mit dem Teufel                                                                                                    | 04: 🚱 🗢 📲 🕨 Bibliotheken 🕨 Musik 🕨 Öffentliche Musik 🕨 Audiograbber 🕨 Westernhagen 🕨 Affentheate |  |  |  |  |
| 4. Ich brauch 'ne Frau                                                                                                    | 06:<br>Organisieren ▼ Freigeben für ▼ Alle wiedergeben Brennen Neuer Ordner                      |  |  |  |  |
| <ul> <li>5. Die Welt ist schon</li> <li>6. Willenlos</li> <li>7. Unter meinem Fingernagel</li> <li>8. Superstar</li> <li>9. Donna</li> <li>10. Judaslohn</li> <li>11. Schweigen ist feige</li> <li>12. Wer hat den Käse zum Bahnhof gerollt?</li> <li>13. Halleluja 94</li> </ul>                                                                                                    | U4:                                                                                              |  |  |  |  |
| ↓↓↓       ↓↓↓         ↓↓↓       ↓↓↓         ↓↓↓       ↓↓↓         ↓↓↓       ↓↓↓         ↓↓↓       ↓↓↓         ↓↓↓       ↓↓↓         ↓↓↓       ↓↓↓         ↓↓↓       ↓↓↓         ↓↓↓       ↓↓↓         ↓↓↓       ↓↓↓         ↓↓↓       ↓↓↓         ↓↓↓       ↓↓↓         ↓↓↓       ↓↓↓         ↓↓↓       ↓↓↓         ↓↓↓       ↓↓↓         ↓↓↓       ↓↓↓         ↓↓↓       ↓↓↓         ↓↓↓       ↓↓↓         ↓↓↓       ↓↓↓↓         ↓↓↓↓       ↓↓↓↓         ↓↓↓↓       ↓↓↓↓         ↓↓↓↓       ↓↓↓↓         ↓↓↓↓       ↓↓↓↓↓         ↓↓↓↓↓       ↓↓↓↓↓         ↓↓↓↓↓↓       ↓↓↓↓↓         ↓↓↓↓↓↓↓↓↓       ↓↓↓↓↓↓↓↓↓↓↓↓↓↓↓↓↓↓↓↓↓↓↓↓↓↓↓↓↓↓↓↓↓↓↓↓ |                                                                                                  |  |  |  |  |